## 《Android》APK 安裝流程

- 1. 手機安裝:
  - a. 先進到設定, 選取未知的來源, 如下圖

## Android 4.0+

Menu > 設定 > 安全性 >【未知的來源】:

| Ý 🗬 🖾 🛱                                   | H   | ्ती 🧕 | 15:40 |
|-------------------------------------------|-----|-------|-------|
| < 🔯 安全性                                   |     |       |       |
| 設定 SIM 卡鎖                                 |     |       |       |
| 密碼                                        |     |       |       |
| 顯示密碼                                      |     |       |       |
| 裝置管理                                      |     |       | _     |
| <b>裝置管理員</b><br>檢視或停用裝置管理員                |     |       |       |
| <b>未知的來源</b><br>允許安裝除Play Store 以外來<br>程式 | で源白 | 的應用   |       |
| 憑證儲存                                      |     |       |       |
| 受信任的憑證<br>顯示信任的 CA 證書                     |     |       |       |

## Android 2.3

按 Menu > 設定 > 應用程式 > 【未知的來源】:

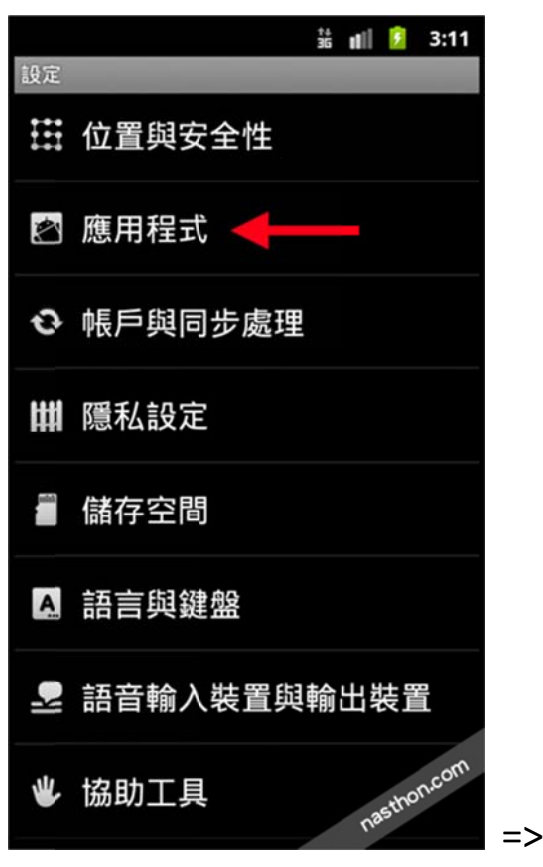

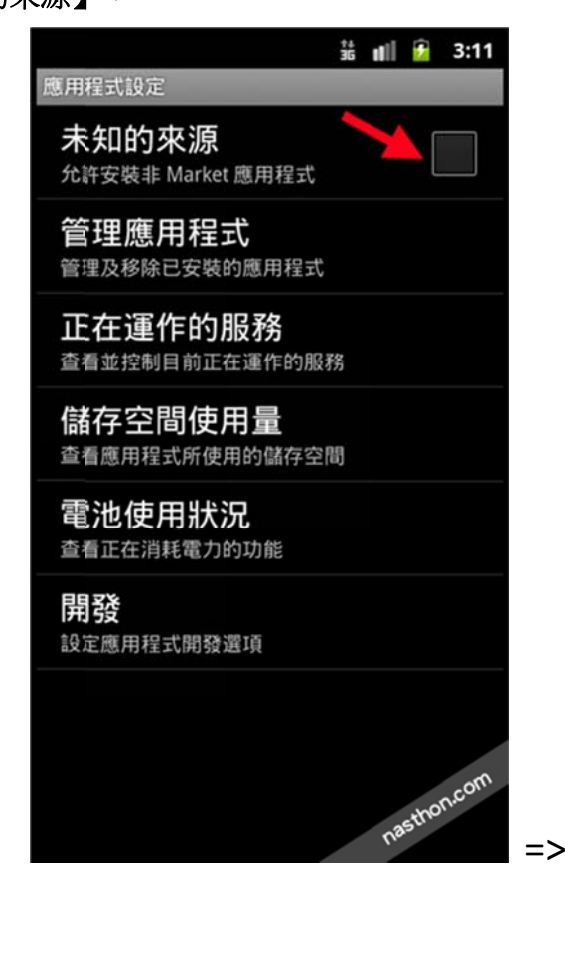

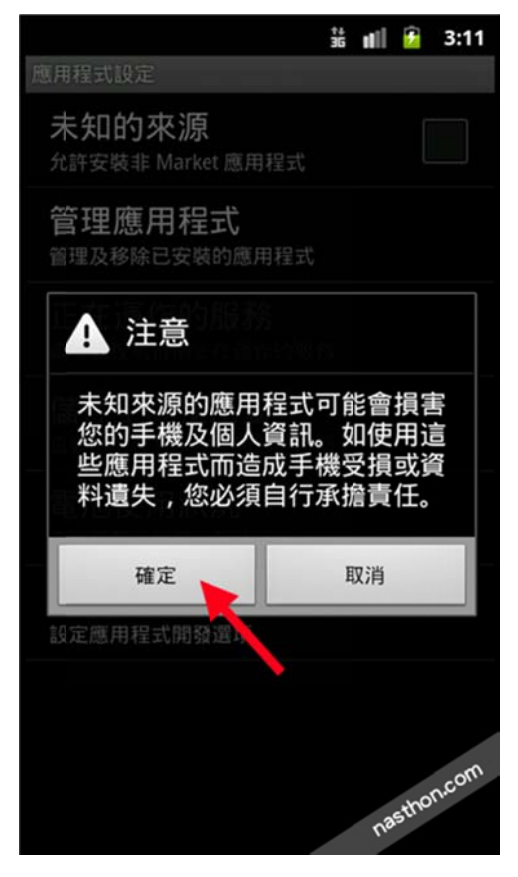

b. 直接用手機開啟 MAIL 並下載 APK 檔案

即會跳出【正在開始下載...】,也可於螢幕上方拉下來即可看到下載進度。

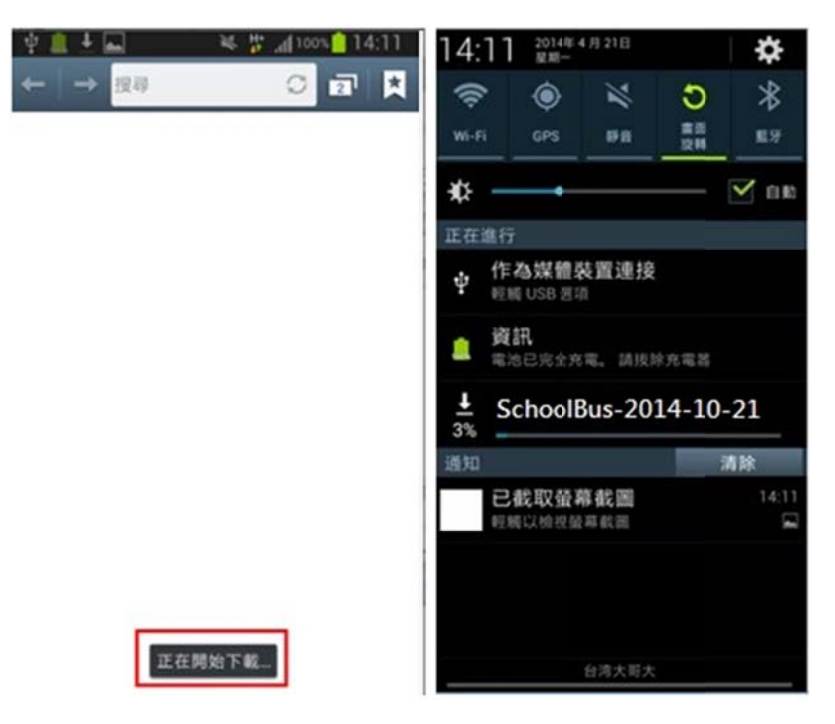

下載完成後,直接點擊即會跳出安裝畫面,再點擊【安裝】,安裝完成後,再點 擊開啟,即可進入。

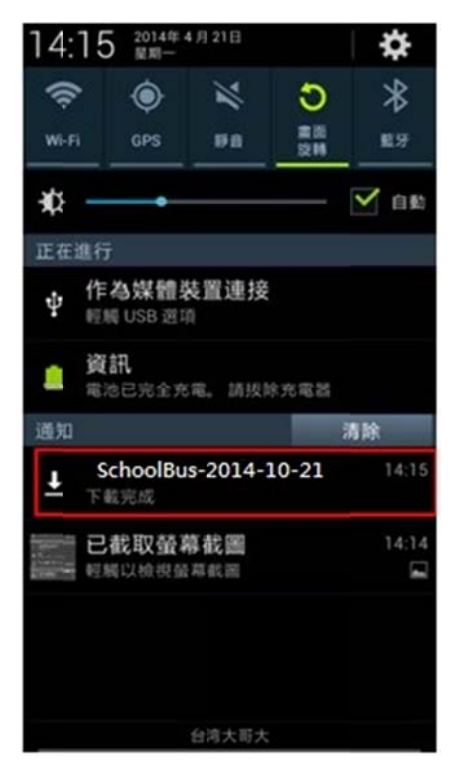

## 2. 透過電腦安裝

a. 先將手機連上電腦,並將"SchoolBus-2014-10-21.apk" 複製到手機

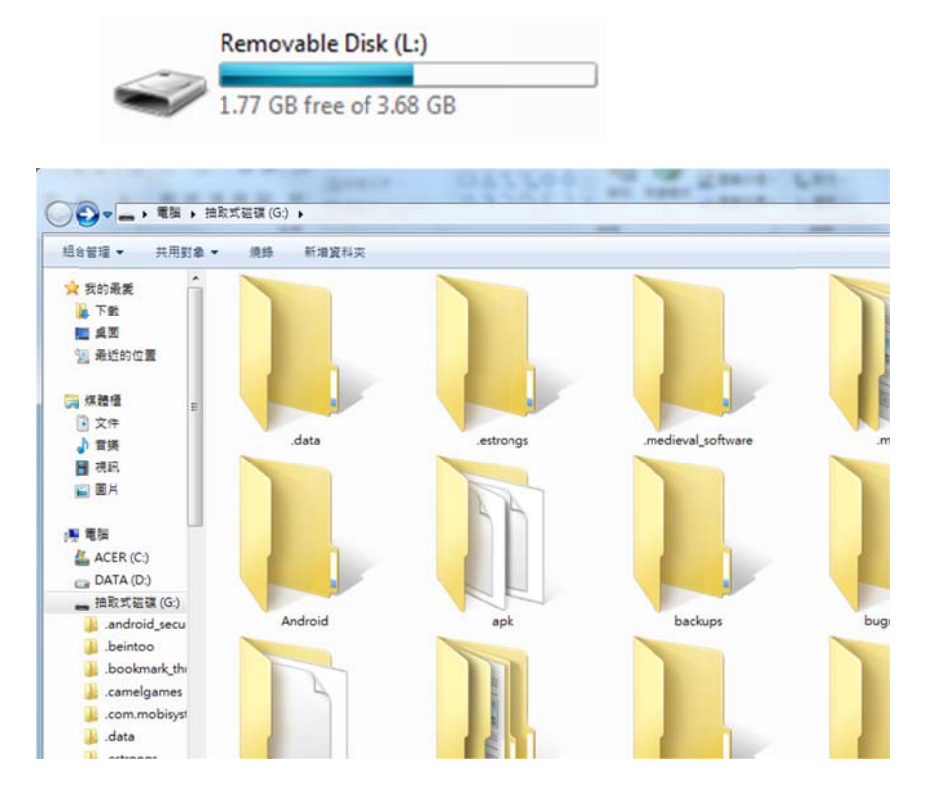

b. 用檔案管理軟體,找到 "SchoolBus-2014-10-21.apk" 並點擊執行安裝。 (若無可至官方下載此類軟體,例如: ES 文件瀏覽器)

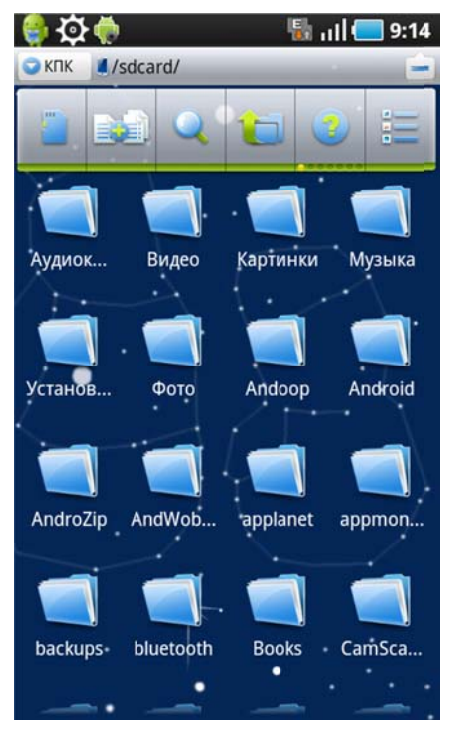